# Guía del trámite de solicitud de la Tasa de Habilitación para local nuevo (primera vez)

## PRIMER GRUPO: Previo al ingreso del Trámite

## Documentación Requerida para la realización del trámite

Previo al ingreso del trámite deberá contar con los requisitos establecidos según el tipo de la actividad que desea realizar. <u>(Para conocer los requisitos y donde</u> <u>obtenerlos de clic aquí)</u>

## Áreas mínimas y condicionamientos mínimos

Adicionalmente el establecimiento deberá cumplir con las áreas mínimas y condicionamientos mínimos establecidos para la actividad que desea realizar. El detalle de estas especificaciones lo deberá verificar en el contenido de la Consulta de Uso de Suelo. <u>Para mayor información de clic aquí.</u>

# Pasos para ingresar el trámite

# SEGUNDOP GRUPO: Selección de datos del SRI

**1.-** Ingresar a la página web del Gobierno Autónomo Descentralizado Municipal de Guayaquil: www.guayaquilgob.ec

2.- Dar clic en el ícono Servicios en Línea.

**3.-** Dar clic en la opción Trámites, que se encuentra ubicada en la barra de menú. Luego dar clic en la opción correspondiente al trámite que desea efectuar, en este caso: Tasa de Habilitación Solicitud de...> Tasa para Local Nuevo.

4.- Ingresar su información en los campos Usuario y Contraseña.

5.- Una vez dentro del sistema, considerar las siguientes recomendaciones:

- Leer detenidamente lo que se indica en el recuadro gris antes de empezar a llenar el formulario. Tomar las consideraciones que aquí se señalan.
- Proceder a llenar el formulario en los campos en donde el sistema los muestra con fondo color amarillo o con un asterisco rojo al final, en ciertos casos podrá visualizar unos vistos verdes, en los cuales deberá dar clic para validar la información registrada.

**6.-** En la sección **"Información del Establecimiento"**, seleccione de la lista desplegable el **No. Local** donde aparecerá la información del SRI con respecto a ese local. Una vez hecho esto, los demás campos se llenan de manera automática.

**7.-** Luego seleccione la **Actividad del Establecimiento** con respecto a la información que posee registrada en el SRI.

#### Información del SRI

| No. Local:                            | 3 - CAFE BOMBON'S C.B. S.A PARROQUIA TARQUI. LOS CEIBOS NO. S/N EDIF. CENTRO] - *                                       |  |  |
|---------------------------------------|----------------------------------------------------------------------------------------------------|--|--|
| Actividad del Establecimiento:        | VENTA DE COMIDAS Y BEBIDAS EN PUESTOS DE REFRIGERIO (FUENTES DE SODA, HE                                                |  |  |
| Razón Social:                         | CAFE BOMBON'S C.B. S.A.                                                                                                 |  |  |
| Nombre del Local:                     | CAFE BOMBON'S C.B. S.A.                                                                                                 |  |  |
| Dirección del Local:                  | PARROQUIA TARQUI. LOS CEIBOS NO. S/N EDIF. CENTRO COMERCIAL RIOCENTRO OFICINA LOCAL C-1 CARRETERO VIA A LA COSTA KM 6 . |  |  |
| Estado del Local:                     | ABIERTO                                                                                                    |  |  |
| Fecha de Inicio de Actividad del SRI: | 04-ago-2006                                                                                                    |  |  |
|                                       |                                                                                                    |  |  |

**8.-** Debe seleccionar la fecha correspondiente a la "**Fecha de Inicio de Tasa de Habilitación**", de clic en el ícono del calendario, este campo no puede dejarlo vacío; debe seleccionar la fecha de inicio de actividad de su establecimiento para la dirección y actividad que será autorizada.

\* **TIP**: Es muy importante considerar que el cobro de su Tasa de Habilitación será efectuado a partir de la fecha de inicio de actividad que Usted registre y por lo tanto un mal registro de la fecha de inicio de la actividad podría implicar un mal cobro de la misma.

\*

#### Inicio de Tasa de Habilitación

|    |                                      |                                                                                                    |                                                |                                                                                                    | Ej.                                                                                                    | 01-ene                                                                                                    | -2012)                                                                                                    |
|----|--------------------------------------|----------------------------------------------------------------------------------------------------|------------------------------------------------|----------------------------------------------------------------------------------------------------|----------------------------------------------------------------------------------------------------|----------------------------------------------------------------------------------------------------|----------------------------------------------------------------------------------------------------|
| 4  |                                      | ener                                                                                                    | o de                                           | 2013                                                                                                    | 3                                                                                                    | •                                                                                                    | ]                                                                                                    |
| do | lu                                   | ma                                                                                                    | mi                                             | ju                                                                                                    | vi                                                                                                    | sá                                                                                                    |                                                                                                    |
| 30 | 31                                   | 1                                                                                                    | 2                                              | 3                                                                                                    | 4                                                                                                    | 5                                                                                                    |                                                                                                    |
| 6  | 7                                    | 8                                                                                                    | 9                                              | 10                                                                                                    | 11                                                                                                    | 12                                                                                                    |                                                                                                    |
| 13 | 14                                   | 15                                                                                                    | 16                                             | 17                                                                                                    | 18                                                                                                    | 19                                                                                                    |                                                                                                    |
| 20 | 21                                   | 22                                                                                                    | 23                                             | 24                                                                                                    | 25                                                                                                    | 26                                                                                                    |                                                                                                    |
| 27 | 28                                   | 29                                                                                                    | 30                                             | 31                                                                                                    | 1                                                                                                    | 2                                                                                                    |                                                                                                    |
| 3  | 4                                    | 5                                                                                                    | 6                                              | 7                                                                                                    | 8                                                                                                    | 9                                                                                                    |                                                                                                    |
|    | do<br>30<br>6<br>13<br>20<br>27<br>3 | do         lu           30         31           6         7           13         14           20         21           27         28           3         4 | Image: wide wide wide wide wide wide wide wide | <ul> <li>Image: Provide the second state of the second state of the second state</li></ul> | Image: second second | Image: cell       enero de 2013         do       lu       ma       mi       ju       vi         30       31       1       2       3       4         6       7       8       9       10       11         13       14       15       16       17       18         20       21       22       23       24       25         27       28       29       30       31       1         3       4       5       6       7       8 | Image: CE in 01-end         do       lu       ma       mi       ju       vi       sá         30       31       1       2       3       4       5         6       7       8       9       10       11       12         13       14       15       16       17       18       19         20       21       22       23       24       25       26         27       28       29       30       31       1       2         3       4       5       6       7       8       9 |

#### TERCER GRUPO: Declaración de datos para la Tasa de Habilitación

**9.-** En la sección **"Ubicación del Establecimiento"**, ingrese el **Código Catastral.** En el último recuadro del campo **Código Catastral,** tal como se lo indica en la siguiente imagen.

\* **TIP**: En el último casillero consta registrado el #1, este no debe de ser modificado ni borrado. Luego debe de dar clic sobre el visto verde para validar la información.

#### Ubicación del Establecimiento

| Código Catastral (Sec-Man-Lot-Div-<br>Phv-Phh-Núm): |                           |  |
|-----------------------------------------------------|---------------------------|--|
| Propietario:                                        | WONG CHANG ENRIQUE Y SARA |  |
| Parroquia:                                          | TARQUI                    |  |
| Ciudadela:                                          | PUERTO SANTA ANA          |  |
| Dirección del Predio:                               | CALLE VEHICULAR NO.       |  |

**10.-** En la sección **"Datos del Establecimiento"** deberá seleccionar el **Tipo de Actividad** conforme a la actividad permitida en su Consulta de Uso de Suelo. Recuerde que la actividad que va a seleccionar del catálogo municipal es aquella para la cual será autorizado a funcionar su establecimiento; y de igual manera, en base a dicha actividad, será evaluada su solicitud. Las opciones de actividades a seleccionar dependerán de la actividad que haya escogido en la sección de **Información del SRI "Actividad del Establecimiento**".

| Datos del Establecimiento |                                                                 |      |
|---------------------------|-----------------------------------------------------------------|------|
| Tipo de Actividad:        | FUENTE DE SODA (VENTA DE HAMBURGUESAS, PAPAS FRITAS, REFRESCOS) | • *• |
| Área:                     | 200,00 m².                                                      | *    |
| Frente:                   | 20,00 m.                                                        |      |

\* **TIP**: En caso de que no aparezca la actividad que realiza de acuerdo al Catálogo Municipal usted podrá notificarlo a través del correo electrónico <u>habilitacion@guayaquil.gov.ec</u>, o a través de nuestra atención telefónica: telf. **2594800** extensión **3011**.

11.- Luego de seleccionar la actividad correcta usted deberá registrar el **Área** y **Frente** de su establecimiento. En caso de no conocer este dato, se recomienda efectuar la medición de todas las áreas de su establecimiento (oficinas, corredores, baños, bodegas, áreas de atención, patios, parqueaderos, etc.), en caso de ocupar también Mezzanine y plantas altas deberán incluirse también esas áreas de ocupación.

\* **TIP**: Es muy importante considerar que el valor que se genera por concepto de Tasa de Habilitación será calculado en base a las medidas que Usted registre y por lo tanto un mal registro de las medidas de su establecimiento podría implicar un mal cobro de la misma.

**12.-** Para terminar de llenar la información de la Solicitud de Tasa de Habilitación en esta primera pantalla aparecerán preguntas y observaciones en el campo de **"Información Complementaria",** las cuales deberá de seleccionar únicamente en caso de que su establecimiento cumpla con estas características, las cuales serán evaluadas detenidamente durante la revisión de la Tasa de Habilitación.

| ¿El local donde va a colocar su actividad econo                                                                      | ómica está ubicada en la planta alta del predio?                                                                                                    |
|----------------------------------------------------------------------------------------------------|----------------------------------------------------------------------------------------------------|
| ¿El local donde va a colocar su actividad econo<br>Municipalidad?                                                    | ómica está ubicada en un centro comercial o en algún pasaje comercial debidamente reconocido por la                                                                                                    |
| ☑ ¿El local donde va a colocar su actividad econo<br>cultural de ser el caso?                                        | ómica se le puede adecuar a las áreas establecidas sin afectar su conservación, estructura o patrimonio                                                                                                    |
| Declaro que la edificación en la que se encuent<br>documentos de Registro de Construcción e Inspect<br>Habilitación. | tra el local ha sido construida para el tipo de actividad seleccionado en esta solicitud y poseo los<br>ción Final respectivos, los mismos que presentaré en el trámite para revisión de la Jefatura de Tasa de |
| Declaro que la edificación en la que se encuent<br>esta solicitud y poseo el respectivo certificado catas            | tra el local ha sido catastrada en base al censo del año 1993 para el tipo de actividad seleccionado en<br>stral, el mismo que presentaré en el trámite para revisión de la Jefatura de Tasa de Habilitación.   |
| Motivo de Revisión a Vía Pública. Observación para<br>consideración especial en la revisión de la solicitud:         | POSEO USO DE SUELO                                                                                                    |
|                                                                                                    | Continuar Imprimir Cancelar                                                                                                    |

Información Complementaria

8.- Aparecerá un cuadro de "**Proyección de Valores a pagar por concepto de Tasa de Habilitación**", valores q se calculan de acuerdo a la fecha que seleccionó previamente como fecha de inicio de actividad y las áreas que fueron registradas. Recuerde que esta información refleja una **Proyección de Valores, NO** es una **Orden de Pago**.

**9.-** Luego de verificar que toda la información registrada sea la correcta y usted esté de acuerdo con el registro realizado, deberá poner el visto en leyenda que indica: **"He verificado y estoy de acuerdo con los valores a pagar".** 

**\* TIP**: Si necesita corregir la fecha de inicio de actividad y/o las áreas, puede hacerlo, y de manera automática se actualizará el cuadro con la Proyección de Valores.

#### Proyección de Valores a pagar por concepto de Tasa de Habilitación 🖗

Nótese que al momento de aprobarse su Trámite de Tasa de Habilitación únicamente se generará la deuda por el primer año. Para la generación de la deuda de los años posteriores deberá utilizar la opción de Renovación de Tasa de Habilitación que se encuentra en los Servicios en Línea.

| Año  | Fecha Desde | Fecha Hasta | Tasa de Habilitación | Intereses | Tasa Trámite | Descuento | Total   |
|------|-------------|-------------|----------------------|-----------|--------------|-----------|---------|
| 2006 | 04-ago-2006 | 31-dic-2006 | 37,50                | 35,17     | 2,00         | 0,0       | 74,67   |
| 2007 | 01-ene-2007 | 31-dic-2007 | 90,00                | 75,05     | 2,00         | 0,0       | 167,05  |
| 2008 | 01-ene-2008 | 31-dic-2008 | 90,00                | 62,12     | 2,00         | 0,0       | 154,12  |
| 2009 | 01-ene-2009 | 31-dic-2009 | 90,00                | 49,45     | 2,00         | 0,0       | 141,45  |
| 2010 | 01-ene-2010 | 31-dic-2010 | 90,00                | 36,95     | 2,00         | 0,0       | 128,95  |
| 2011 | 01-ene-2011 | 31-dic-2011 | 90,00                | 25,21     | 2,00         | 0,0       | 117,21  |
| 2012 | 01-ene-2012 | 31-dic-2012 | 163,68               | 28,86     | 2,00         | 0,0       | 194,54  |
| 2013 | 01-ene-2013 | 31-dic-2013 | 197,16               | 10,27     | 2,00         | 0,0       | 209,43  |
|      | TOTAL       |             | 848,34               | 323,08    | 16,00        | 0,0       | 1187,42 |

IMPORTANTE: Cálculo basado en la Fecha de Inicio de Actividad ingresada, tipo de Actividad y Área.

He verificado y estoy de acuerdo con los valores a pagar.

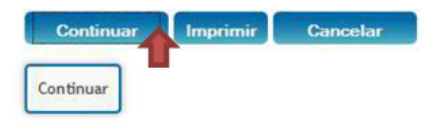

10.- Dar clic en Continuar para avanzar a la siguiente página del formulario.

# CUARTO GRUPO: Adjuntar documentos y declarar cumplimiento de los condicionamientos mínimos

**11.-** En esta siguiente pantalla se debe de adjuntar los documentos que le solicite el sistema de acuerdo a la actividad seleccionada. En esta sección aparecerá un cuadro donde se indica qué documentos debe digitalizar y anexar a su trámite **"Documentos Adjuntos"**.

\* **TIP**: Se recomienda que la documentación a adjuntar, sea escaneada en un solo archivo "por requisito" \*(escaneando las hojas/carillas de los documentos solicitados en un solo archivo de tipo JPG, TIF, PDF o JPEG, sin superar el tamaño del archivo los **2 Megabytes**)\*

| Documentos Adjuntos                                                                                                    |
|----------------------------------------------------------------------------------------------------|
| Documentos que debe Subir                                                                                                    |
| AUTORIZACIÓN EXPRESA DEL DUEÑO DE LA EDIFICACIÓN PARA LA REALIZACIÓN DE LA ACTIVIDAD SOLICITADA                                                                                                    |
| CARGA DE DOCUMENTOS DIGITALIZADOS                                                                                                    |
| Documento: AUTORIZACIÓN EXPRESA DEL DUEÑO DE LA EDIFICACIÓN PARA LA REALIZACIÓN DE LA ACTIVIDAD SOLICITADA       Estado:       CARGADO         Archivo:       Examinar       Actualizar       Visualizar         Tipo: DPG/JPEG/TIF/PDF/MDI       Tamaño: 2 MEGABYTES       2 MEGABYTES |
| Descripción: AUTORIZACIÓN EXPRESA DEL DUEÑO DE LA EDIFICACIÓN PARA LA REALIZACIÓN DE LA ACTIVIDAD SOLICITADA                                                                                                    |
| Observación:                                                                                                    |

12.- Para culminar el ingreso del trámite, en la sección de "Disposiciones

**Mínimas**", deberá declarar si cumple con los condicionamientos mínimos establecidos en las Ordenanzas Municipales para la actividad seleccionada.

| Restricciones: En caso de uso combinado con vivienda, el ingreso deberá ser independiente.                                                                                                    | Oumple      On puede Adecuar     On puede Adecuar     On puede |
|----------------------------------------------------------------------------------------------------|----------------------------------------------------------------------------------------------------|
| Restricciones: En casos de que se trate de un local o espacio con acceso independiente al resto de la edificación, si se aplica la norma.                                                                                                    |                                                                                                    |
| Restricciones: Frente del establecimiento no aplica si está ubicado en plantas altas                                                                                                    | Cumple O No puede Adecuar                                                                                                    |
| Restricciones: No aplica la norma de área y condiciones de funcionamiento para oficinas profesionales que formen<br>parte integral de la vivienda. Éstos casos están sujetos a tramitar el Impuesto de Patentes de Comerciantes pero no<br>proceden para la obtención de la Tasa de Habilitación. |                                                                                                    |
| Restricciones: Para oficinas administrativas/comerciales si aplica la norma de área y condiciones de funcionamiento.                                                                                                    | de Adecuar                                                                                                    |
| Restricciones: Previo a la Tasa de Habilitación deberá ser consultado a la Comisión de Ordenamiento.                                                                                                    | Cumple Disposicion<br>de Adecuar                                                                                                    |
| Restricciones: Se prohibirá cualquier tipo de actividades relacionadas al local fuera del mismo.                                                                                                    | Oumple                                                                                                    |
| Condición Edificación: Edificación combinada con otras actividades                                                                                                    | Cumple O No puede Adecuar                                                                                                    |
| Condición Edificación: El local deberá cumplir con las condiciones mínimas establecidas en el Anexo # 3<br>"Requerimientos y Áreas Mínimas por Establecimiento" contenido en la presente ordenanza;                                                                                               | O Cumple      O No puede Adecuar     O     O |
| Emisiones: NO Requiere Pronunciamiento de Medio Ambiente                                                                                                    | Cumple O No puede Adecuar                                                                                                    |
| Parqueos: Edificaciones existentes será de acuerdo a lo que determine la DUAR en función de la ubicación, tamaño y actividad                                                                                                    |                                                                                                    |
| Parqueos: Para edificaciones nuevas y edificaciones existentes que cambien de uso residencial a uso comercial será lo determinado en el Registro de Construcción                                                                                                    | O Cumple      O No puede Adecuar     O     O |
| Sanitarios: Empleados: Una unidad sanitaria (un inodoro- un lavamanos)                                                                                                    | Cumple O No puede Adecuar                                                                                                    |
| Sanitarios: Presentar Certificado de Aseo Urbano.                                                                                                    | Oumple On No puede Adecuar                                                                                                    |
| Seguridad: Presentar Certificado del Benemérito Cuerpo de Bomberos (Prevención contra incendios y desastres).                                                                                                    | Oumple      On puede Adecuar     On puede Adecuar     On puede |
|                                                                                                    |                                                                                                    |

Se entenderá que los datos consignados en la solicitud de Tasa de Habilitación, gozan de presunción de legalidad, los cuales serán autenticados al momento que el Delegado Municipal realice la inspección respectiva al Local o Establecimiento, por lo tanto, se someterán a las sanciones civiles, penales o tributarias que correspondan las personas que incurran en falsedades respecto de los datos declarados, lo que incluye la revocatoria y anulación definitiva del permiso otorgado.

| Enviar 🔒 | Imprimir | Pendiente |
|----------|----------|-----------|
| ी<br>रि  |          |           |

\* **ADVERTENCIA**: Se entenderá que los datos consignados en la solicitud de Tasa de Habilitación, gozan de presunción de legalidad, los cuales serán autenticados al momento que el Delegado Municipal realice la inspección respectiva al Local o Establecimiento, por lo tanto, se someterán a las sanciones civiles, penales o tributarias que correspondan las personas que incurran en falsedades respecto de los datos declaradas, lo que incluye la revocatoria y anulación definitiva del permiso otorgado.

#### QUINTO GRUPO: Envío y Seguimiento del Trámite

**13.-** Culminado este proceso usted deberá proceder a dar clic en Enviar.

**14.-** A continuación aparecerá una pantalla en donde se indica que la Solicitud se ha generado con éxito.

**15.-** En dicha instancia se pueden presentar dos situaciones.

**Opción #1:** Su trámite ha sido aprobado de forma automática, visualizándose un cuadro similar al siguiente:

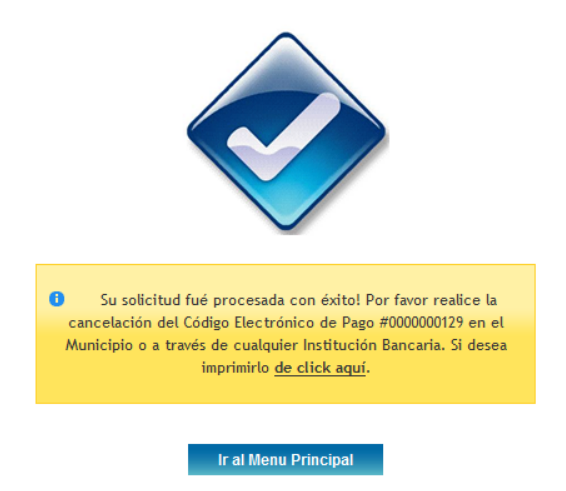

Para este caso solo tendría que imprimir la deuda dándole clic al link que indica en el recuadro. De esta manera obtendrá el comprobante para el pago del primer año de funcionamiento de su establecimiento. Posterior a esta acción para generar los valores de los años siguientes deberá hacer uso de la opción de Renovación de Tasa de Habilitación. <u>Para mayor información dar clic aquí</u>.

**Opción #2:** Se le informa que su Solicitud ha sido enviada para ser revisada por la Jefatura de Tasa de Habilitación, visualizándose un cuadro similar al siguiente:

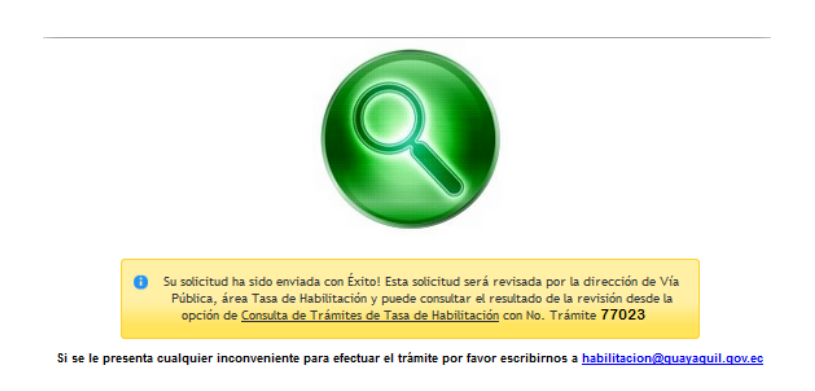

En esta instancia la solicitud entra a un proceso de análisis por parte de la Jefatura de Tasa de Habilitación. Detalles del ingreso, revisión y culminación de la solicitud del trámite serán notificados vía correo electrónico en donde podrá tener conocimiento en todo momento sobre el progreso de su solicitud.

**16.-** Cada vez que reciba una notificación vía correo, usted podrá ingresar a la opción Consultas -> Tasa de Habilitación -> Solicitudes Realizadas, donde podrá verificar con el número del trámite de la solicitud que ingresó, los detalles del mismo. Debe dar clic sobre el enlace **Detalle**, del trámite seleccionado.

# Consulta de Trámites

| No.<br>Trámite | Tipo de Trámi                |
|----------------|------------------------------|
| Ced/Ruc:       | 0911792430001                |
| Nombre:        | JENNY ELIZABETH ALVAREZ DIAZ |
|                |                              |

| Trámite | Tipo de Trámite                                                                      | Establecimiento | Nombre Comercial                | Ingreso     | Detalle        |
|---------|--------------------------------------------------------------------------------------|-----------------|---------------------------------|-------------|----------------|
| 77023   | SOLICITUD PARA OBTENCIÓN DE LA TASA DE HABILITACIÓN DE<br>UN ESTABLECIMIENTO CERRADO | 220260          | ALVAREZ DIAZ JENNY<br>Elizabeth | 07-may-2015 | <u>Detalle</u> |

**17**.- A continuación podrá acceder a toda la información relacionada con la historia del trámite. En el campo Observación se indica de manera precisa el estado actual.

#### Detalle del Trámite

|                 | Descripción                                                                                                    |
|-----------------|----------------------------------------------------------------------------------------------------|
| NO. TRÁMITE     | 77023                                                                                                    |
| TIPO DE TRÁMITE | SOLICITUD PARA OBTENCIÓN DE LA TASA DE HABILITACIÓN DE UN ESTABLECIMIENTO CERRADO - CIERRE DEL<br>LOCAL                                             |
| NOMBRE          | HELEN                                                                                                    |
| DIRECCIÓN       | HUANCAVILCA # 1307 Y CHIMBORAZO                                                                                                    |
| CÓDIGO PREDIAL  | 004-0039-004-0001-00-0000-1                                                                                                    |
| FECHA INGRESO   | 07-may-2015                                                                                                    |
| ESTADO ACTUAL   | INGRESO DE DATOS DE SOLICITUD                                                                                                    |
| OBSERVACIÓN     | MIMG 07-MAY-2015: SU SOLICITUD HA SIDO ENVIADA PARA REVISIÓN DE LA DIRECCIÓN DE USO DEL ESPACIO Y VÍA<br>PÚBLICA, JEFATURA DE TASA DE HABILITACIÓN. |

#### Seguimiento del Trámite

| Descripción                                                | Fecha       |
|------------------------------------------------------------|-------------|
| GENERACIÓN DE SOLICITUD DE TRÁMITE EN TASA DE HABILITACIÓN | 07-may-2015 |
| INGRESO DE DATOS DE SOLICITUD                              | 07-may-2015 |

Para mayor información sobre cómo efectuar el seguimiento del trámite <u>dar clic</u> <u>aquí.</u>

Si tiene dudas para realizar este trámite, puede escribir un correo indicando su inquietud a <u>habilitacion@guayaquil.gov.ec</u>, o a través de nuestra atención telefónica: teléf. 2594800 ext. 3011.